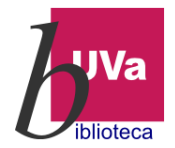

## Biblioteca de Ciencias de la Salud

## Guía de acceso al Atlas Interactivo Visible Body

Entramos en <u>www.almena.uva.es</u>

Buscamos en el cuadro de búsqueda Visible Body y elegimos el primer registro obtenido.

| Universidad de<br>Valladolid                                                                       | NUEVA BÚSQUEDA<br>BÚSQUEDA DE REVISTAS                                                                                                    | BASES DE BÚSQUEDA<br>DATOS EN ÍNDICES                            | BIBLIOGRAFIA<br>RECOMENDADA                                  |                            | ind<br>Bag                      | 🗶 (de                     | entificarse Menú 🔻              |                          |
|----------------------------------------------------------------------------------------------------|----------------------------------------------------------------------------------------------------|------------------------------------------------------------------|--------------------------------------------------------------|----------------------------|---------------------------------|---------------------------|---------------------------------|--------------------------|
| Visible Body                                                                                       |                                                                                                    |                                                                  | 🗙 🖉 Catálogo de la biblioteca                                | - 🌷 🔎                      |                                 | A AVANZADA                |                                 |                          |
|                                                                                                    | Iniciar sesión para c                                                                                                    | ompletar los resultados y so                                     | olicitar ítems  🔁 Identificarse                              | × DESCART                  | TAR                             |                           |                                 |                          |
| Cambiar sus resultados                                                                             | 0 seleccionado PA                                                                                                    | GINA 1 1-10 de 145 Resultad                                      | los 🔻                                                        |                            | μ.                              |                           |                                 |                          |
| Ordenar por Relevancia ▼<br>Biblioteca ∨<br>Disponibilidad ∧<br>En línea                           | EASE DE<br>Visible<br>2007-<br>∳⊂ curr<br>⊘ Disp                                                                                                    | DATOS<br>Sobody Human Anatomy<br>so                              | ( Atlas : [2017]                                             | G                          | P 33 🤺 ·                        |                           |                                 |                          |
| Open Access<br>En la Biblioteca<br>Revisado por pares<br>Tipo de recur\$o ∨<br>Fecha de creación ∨ | Contraction of the virtual states of the states of the sta | sil man body : an a<br>G I von, coaut.<br>on n Biblioteca Cienci | atlas of sectional anatomy<br>as de la Salud Departamento (M | ගි<br>/Ah 24935 Anato<br>ග | ? ** 🖈 ·<br>omia) ><br>? ** 🎝 · |                           |                                 |                          |
|                                                                                                    | Pica aq                                                                                                    | uí para en                                                       | trar                                                         |                            | Si est<br>identi<br>claves      | ás fu<br>fícate<br>s de l | iera del<br>e aquí<br>a tarjeta | campus<br>con tus<br>UVA |

En la siguiente pantalla pica en el lugar indicado

| <sub>uva</sub> Unive<br>Va |              | BASE DE DATOS<br>Visible body Hu<br>2007-<br>† curso<br>Ø Disponible en | uman Anator<br>línea > | ny Atlas : [2017] |       |             | *  |
|----------------------------|--------------|-------------------------------------------------------------------------|------------------------|-------------------|-------|-------------|----|
|                            | ARRIBA       | Caudana.                                                                |                        |                   |       |             |    |
|                            | ENVIAR A     | Enviaria                                                                |                        |                   |       |             |    |
| Cambiar                    | VER ONLINE   |                                                                         |                        | S                 |       |             |    |
|                            | CÓMO OBTENER | MENDELET                                                                | 64                     | PERMAN            | EXCEL | ELECTRÓNICO |    |
|                            | DETALLES     | <b>99</b>                                                               | EXPORTAR               |                   |       |             |    |
| Biblioteca                 | ENLACES      |                                                                         | BIBTEX                 |                   |       |             |    |
| $\mathbf{v}$               | ETIQUETAS    |                                                                         |                        |                   |       |             |    |
| En línea                   | CURSO        | Ver Online                                                              | T                      |                   |       |             |    |
| Open Acces                 |              | Texto completo d                                                        | isponible              |                   |       |             |    |
| En la Biblio               |              |                                                                         | -                      |                   |       |             | 12 |
| Revisado po                | $\langle$    | Visible Body                                                            |                        | >                 |       |             |    |
|                            |              |                                                                         |                        |                   |       |             |    |

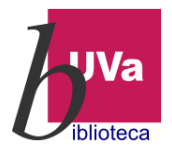

## Biblioteca de Ciencias de la Salud

No accedemos directamente al recurso, tenemos que picar previamente en los siguientes enlaces

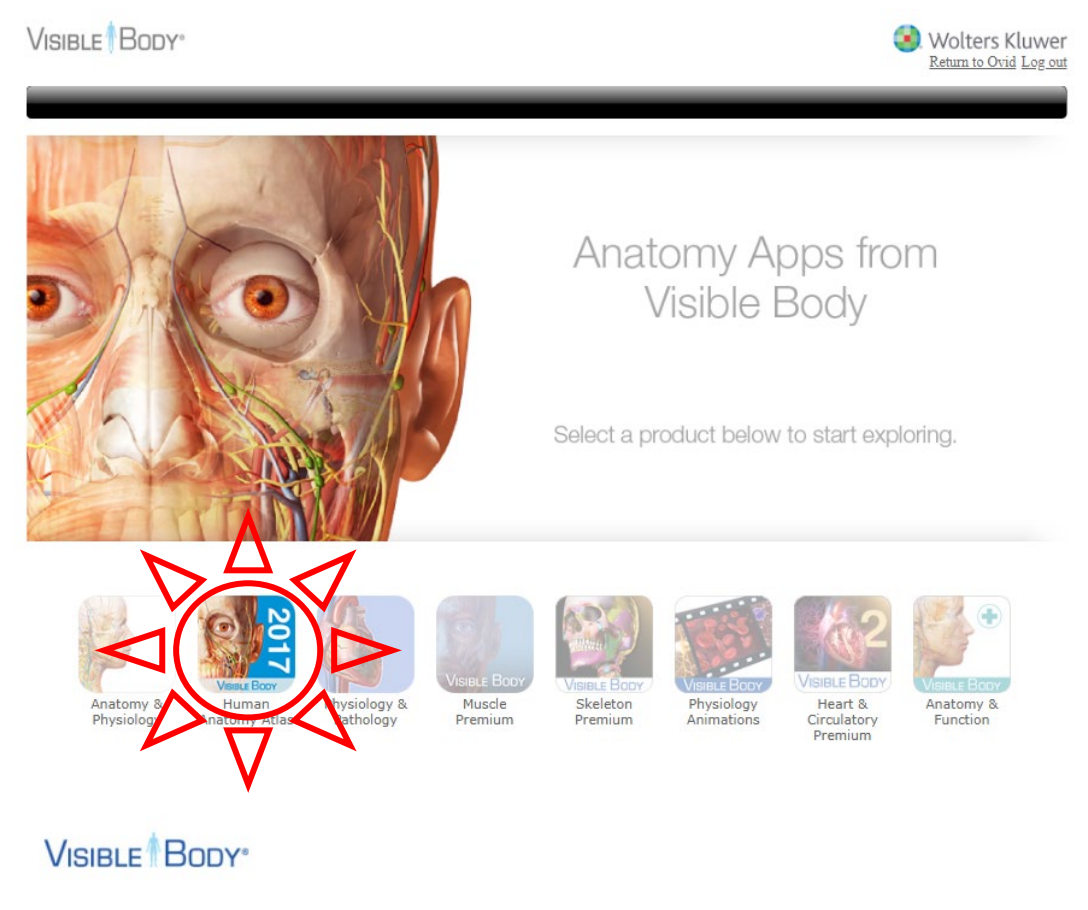

## Human Anatomy Atlas (v2017.1)

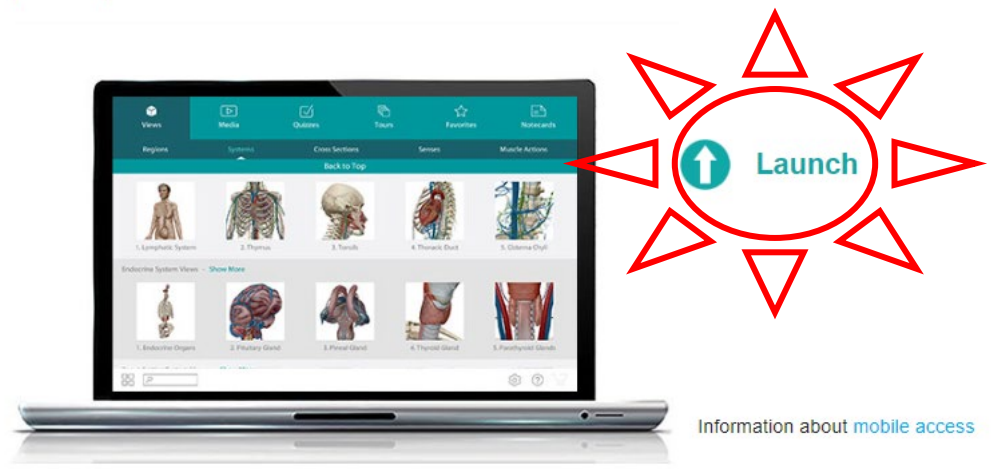